## بسمەتعالى

راهنمای ارسال گزارش در مسابقات بینالمللی کنست ایران

گام۱: مطابق تصویر وارد پنل کاربری خود شوید.

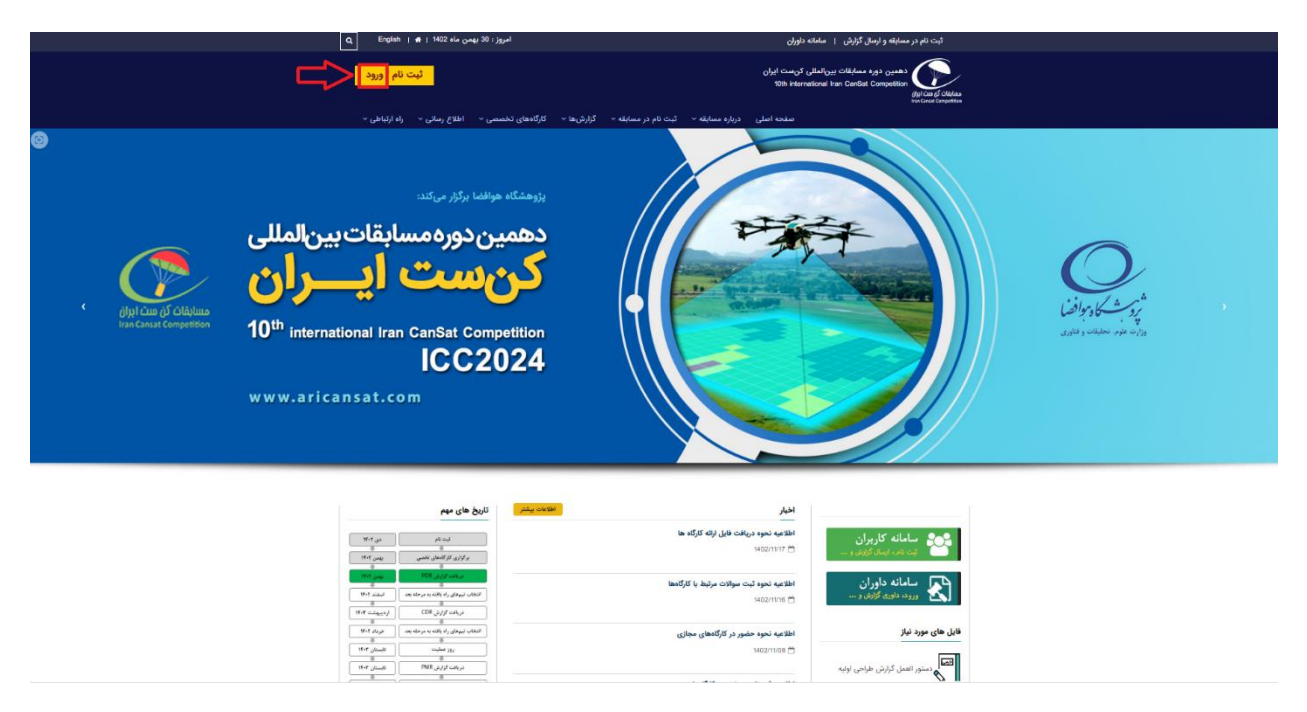

گام۲: با پست الکترونیکی و رمز عبور ثبتنامشده وارد سامانه ارسال گزارش شوید.

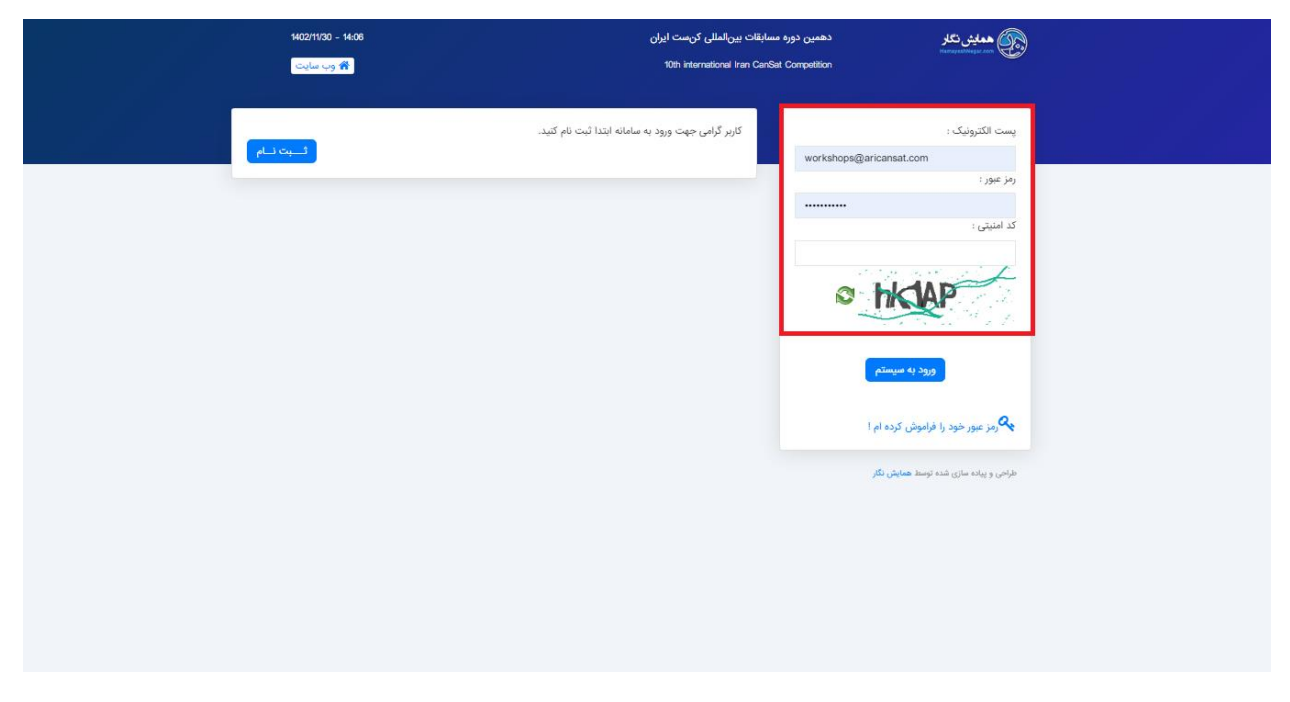

گام۳: بر روی گزینه ارسال گزارش کلیک کنید.

| • " " 0                                                                                                    | دهمین دوره مسابقات بین انمانی کن ست ایران                                                                                                    | -                                               | C                                                                                                    |
|----------------------------------------------------------------------------------------------------|----------------------------------------------------------------------------------------------------|-------------------------------------------------|----------------------------------------------------------------------------------------------------|
| 1406 : ماعت                                                                                                    | امروز : 140211130 شمس                                                                                                    | 🛎 داشبورد : میلاد جانعلی پور                    | ورد الشيورد 💄 داشيورد                                                                                                    |
|                                                                                                    |                                                                                                    | موضوعات پر مخاطب                                | 🗞 خدمات                                                                                                    |
| 2 0%.<br>(Jake 0); ne                                                                                                    | 55                                                                                                    | 84 گرفت طرف نوبه<br>1925 کیست                   | <ul> <li>یام ها</li> <li>عزامة امورش</li> <li>عزامة امورش</li> <li>ارسان مكس</li> <li>مارسة كارش</li> <li>ورميمة كارش</li> <li>ورميمة كارش</li> <li>عالي المورس المعين</li> <li>مارس المورس</li> </ul> |
| درطواست های پشتیبانی<br>به همه از کم                                                                                                | الحرين الجيار<br>محمد عنه القيم موه درمانه فإن (إنه كرام ما<br>محمد القلم الجوه محرور تر كرامها محرف<br>محمد القلم الجوه محرور تر كرامها محلي | تاريخ هاي مهم<br>الرخ مركزي : ١٩٤٦٥٢١٦ - ١٩٤٦٥٢ |                                                                                                    |
| کارگاه های آموزشی<br>اطالیات کارگاه های آموزشی هوز در میسلم آیت تشده است ۱<br>اطالیات کارگاه های آموزشی هوز در میسلم آیت تشده است ۱ | خدمات التعاني<br>شدا تا کوي هچ خدمان الحالي تنويه ايد ا<br>مقامه ديمان                                                                        | مقلات ارسانی<br>کی ست آرمانشی۔ اینکسہ بیانت ندی |                                                                                                    |

گام<sup>۲</sup>: مطابق فرم ذیل تمامی قسمتهای ستارهدار تکمیل شوند. در قسمت ۱ نام تیم و کلاس ثبت نامی (علمی–اکتشافی یا سنجشی–ارتباطی) بهعنوان «تیم پژوهشگاه هوافضا–کلاس سنجشی ارتباطی» ذکر شوند. در قسمت ۲ نام لاتین تیم را وارد کنید. در قسمت ۳ موضوع را «گزارش طراحی اولیه» انتخاب نمایید. از قسمت ۴ برای اضافه نمودن مشخصات سایر اعضای تیم استفاده شود. در قسمت ۵، دانش آموزان نام مدرسه، دانشجویان نام دانشگاه، شرکتهای حقوقی نام شرکت و سایر شرکت کنندگان واژه «آزاد» ذکر گردد. در قسمتهای ۶ و ۷، برای نماینده تیم گزینه «مسئول» و برای سایر اعضا گزینه «همکار» انتخاب گردد.

| 🖬 رسې کورش                                                                                                    |                                          |  |
|----------------------------------------------------------------------------------------------------|------------------------------------------|--|
|                                                                                                    |                                          |  |
| 1                                                                                                    | ۳۵ <sup>س</sup> ل ۳۰                     |  |
| ۰ عنوان<br>۱                                                                                                   |                                          |  |
|                                                                                                    |                                          |  |
| • عنوان لاتين                                                                                                  |                                          |  |
|                                                                                                    |                                          |  |
| <b>3</b> <i>Brite</i>                                                                                          |                                          |  |
| كزارش طراحى اوليه                                                                                              | V                                        |  |
| . If a stable                                                                                                  |                                          |  |
| 4                                                                                                    |                                          |  |
| ijiKan                                                                                                    | 2,55.m                                   |  |
| • عتوان                                                                                                    | • عنوان                                  |  |
| جناب آفای                                                                                                    | •                                        |  |
| - تام                                                                                                    | - An                                     |  |
| ميلاد                                                                                                    |                                          |  |
| • نام خانوادگی                                                                                                 | • نام خانوادگی                           |  |
| جاتعلى يور                                                                                                    |                                          |  |
| touge *                                                                                                    | Kanaga *                                 |  |
| 5                                                                                                    |                                          |  |
| • شهر                                                                                                    | ٠ ٿير<br>-                               |  |
|                                                                                                    |                                          |  |
| • نام الانين                                                                                                   | • ئام لائين                              |  |
| Janapour                                                                                                    |                                          |  |
| • نام خلوادگی لامین<br>Miad                                                                                    | • ظاوادگی لالین<br>- • ان حانوادگی لالین |  |
| a film all a second second second second second second second second second second second second second second | - Secol                                  |  |
| m_janalipourd9@yahoo.com                                                                                       |                                          |  |
| نوع همکاری                                                                                                    | . نوع همانی                              |  |
| <b>6</b> Marc                                                                                                  | × 7 (fac                                 |  |
| - Dance                                                                                                    |                                          |  |

گام۵: مطابق تصویر ذیل، بر روی گزینه «ارسال فایل» کلیک نمایید.

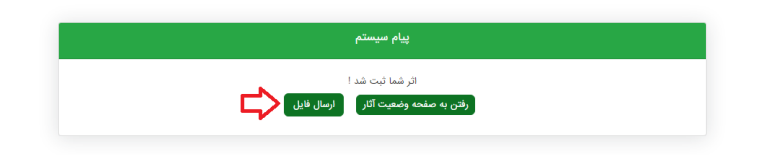

گام۶: مطابق شکل زیر، گزارش (در دو نسخه docx و PDF) به صورت یک فایل فشرده (فایل با پسوند Zip) در کادر قرمزرنگ قرار گرفته و بر روی گزینه «ثبت» کلیک شود.

| میلاد جانعلی ہور 🕶 | 🚍 دهمین دوره مسابقات بینالمالی کن ست ایران                                  |                                              |
|--------------------|-----------------------------------------------------------------------------|----------------------------------------------|
|                    | 📲 ارسال گزارش طراحی اولیه                                                   | idigi کنه بیک ایول<br>trae Canad Congetition |
|                    |                                                                             | 💄 داشبورد                                    |
|                    | عنوان اثر : تست 999                                                         | 🗞 خدمات                                      |
|                    | کد اثر : cansat10-00020019<br>تاریخ (ئیت : 1402/11/30                       | 🖂 پيام ها                                    |
|                    | ارسال گزارش طراحی اولیه - قرمت های مجاز : pdf_zip_rar_ppt_doc_pic_video_mp3 | 😁 کارگاه آموزشی                              |
|                    |                                                                             | 🞦 ارسال عکس                                  |
|                    | فابل های خود را درون این                                                    | 🕋 ارسال گزارش                                |
|                    | کادر بریزید تا آپلود شوند !                                                 | 🖬 وضعیت گزارش                                |
|                    | ( یا اینجا کلیک کنید )                                                      | 🖉 ویرایش مشخصات                              |
|                    |                                                                             | 🔒 تغيير رمز عبور                             |
|                    | لاست                                                                        | 🏴 درخواست پشتیبانی                           |
|                    |                                                                             |                                              |
|                    |                                                                             |                                              |
|                    |                                                                             |                                              |
|                    |                                                                             |                                              |
|                    |                                                                             |                                              |

نکته مهم: در صورت ثبت موفق گزارش در سامانه، ایمیلی با همین محتوا برای شما ارسال خواهد شد که بهمنزله دریافت گزارش توسط دبیرخانه است.

نکته: در صورت نیاز به ویرایش گزارش در مهلت مقرر می توان از گزینه «وضعیت گزارش» و قسمت مشخص شده در شکل ذیل استفاده نمود.

| میلاد جانعلی پور 🔻 | ست ایران                                              | دھمین دورہ مسابقات ہیںالمللی کن                  | =                                                  |                                                      |
|--------------------|-------------------------------------------------------|--------------------------------------------------|----------------------------------------------------|------------------------------------------------------|
|                    |                                                       |                                                  | 🖋 وضعیت گزارش                                      | (7)p) Case (2) Collegitize<br>Itan Canat Conpetition |
|                    |                                                       |                                                  |                                                    | 🔒 داشبورد                                            |
|                    | ^                                                     |                                                  | اثر شماره 1 ( تست99 )                              | 🗞 خدمات                                              |
|                    |                                                       |                                                  | تاريخ ثبت اثر : 1402/11/30 ( كد :cansat10-00020017 | 🖂 پيام ها                                            |
|                    |                                                       |                                                  |                                                    | 替 کارگاہ آموزشی                                      |
|                    | موضوع : گزارش طراحی اولیه                             |                                                  | عنوان : تست99                                      | 🞦 ارسال عکس                                          |
|                    |                                                       |                                                  |                                                    | 🖍 ارسال گزارش                                        |
|                    | عملیات های مرتبط با این اثر                           | فایلهای مرتبط با این اثر                         | وضعيت اثر                                          | 🖉 وضعیت گزارش                                        |
|                    |                                                       |                                                  |                                                    | 🖉 ویرایش مشخصات                                      |
|                    | ⊘ امکا <u>ن حذف</u> اثر وجود ندارد !<br>۲۳ ویرایش اثر | 🖻 گزارش طراحی اولیه ( وبرایش کرارش طراحی اولیه ) | وضعیت اثر : فایل ۱ اثر دریافت شد                   | 🔒 تغيير رمز عبور                                     |
|                    |                                                       |                                                  |                                                    | 🏳 درخواست پشتیبانی                                   |
|                    |                                                       |                                                  |                                                    |                                                      |
|                    | ^                                                     |                                                  | اثر شمارہ 2 ( تست 999 )                            |                                                      |
|                    |                                                       |                                                  | تاريخ ثبت اثر : 1402/11/30 ( کد :cansat10-00020019 |                                                      |